## **Initiating an order return**

through ScanSource

Returns happen. While the return process can be a hassle, working with ScanSource makes it as simple and seamless as possible. In just a few clicks within our eCommerce tool, you can initiate a return. *It's that easy.* 

## Steps to submit return request within eCommerce

In the *"Account"* drop-down, click on *"Order history."* 

A subfolder will display. Click on *"Invoices."* 

Next to the invoice containing the product you'd like to return, select the *"Submit RMA"* button.

(This launches a screen from which you can select the part, quantity, and serial number you need to return. You will need to complete the form to begin the process.)

Too many invoices to look through? Search by PO# or Serial# from the search bar located on the *"Invoice"* tab.

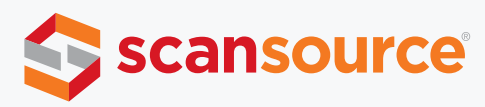

## Here you will find screenshots for visual guidance on the return process.

The page below is found on the *"Invoices"* screen. This is where you'll locate the invoice from which you need to initiate a return. Then click on the *"Initiate RMA"* button.

| Scansource                                                                                                    | ABOUT SOLUTIONS SERVICES                                                    | ENABLEMENT SHOP                                                                           | Account                                | Q<br>Search               |  |  |
|----------------------------------------------------------------------------------------------------|-----------------------------------------------------------------------------|-------------------------------------------------------------------------------------------|----------------------------------------|---------------------------|--|--|
| Q Search PO Number                                                                                                    | DERS INVOICES CREDITS                                                       |                                                                                           | item                                   | v<br>s per page: 10 v     |  |  |
| LTER OPTIONS<br>ORDER STATUS                                                                                                    | ts SOO RESULTS O<br>TUS Sort by:Select v                                    |                                                                                           | Export List<br>Only items I've created |                           |  |  |
| <ul> <li>Open</li> <li>In Process</li> <li>On Hold</li> <li>Partially Shipped</li> <li>Completely Shipped</li> <li>Cancelled</li> </ul> | 54xxxxxxx<br>PO Number:<br>Sales Order:<br>Order Status: Completely Shipped | Involced<br>Ship to Name:<br>City/Town:<br>Postal Code:<br>Ship Date:<br>Shipping Method: | 3                                      | /20/2020 Linitiate<br>RMA |  |  |

From the next page, select the part and serial number you wish to return, or choose *"Select ALL items on invoice"* if you need to return every item on your invoice. If you're returning a non-serialized part, just adjust the quantity to reflect the number of items you plan to return.

| Email vs. at nack#stansucce.com<br>In US, return product to:<br>scanSource, Inc., 8650 Commerce Drive, Suite 100<br>In Canada, return product to:<br>Scansource, Inc., c/o CEVA Freight Canada Corp., 1 | . Southeven, MS 38671 Attn: RMA # | MA #           |       |     |             |  |
|----------------------------------------------------------------------------------------------------|-----------------------------------|----------------|-------|-----|-------------|--|
| nvoice #:<br>nvoice #:<br>svoice José<br>mail #:<br>Select ALL Items on Anvoice -                                                                                                    | Shipping Address:                 | Billing Addres | 87    |     |             |  |
| Line Description                                                                                                    | Description                       |                | Price | Gty | Serial #(s) |  |
| 10 <u>51A-39472310</u>                                                                                                    | TSP143IIIUGRYUS.THRML.CUT.USB.M   | FI USB         |       | 1   | 0025        |  |
| Phone:<br>Return Reason: *                                                                                                    |                                   |                |       |     |             |  |
| Replacement Needed 7: *                                                                                                    |                                   |                |       |     |             |  |
|                                                                                                    |                                   |                |       |     |             |  |

Once the form is completed you'll receive a pop-up message with your case number, like the one below. **Please reference that number if you need to follow up on your RMA request.** 

You'll also receive an email confirmation from our customer service group with this same information for your records. You can reply to the same email with any additional comments you'd like to add to your request.

## RMA SUBMISSION FORM - INVOICE 5406206519

Thank you for submitting your RMA request. We will review your request and respond to you as quickly as possible. If you need to add more information or to request the status of your submission, please contact us via:

Chat with us using the "Chat with an Expert" option at the bottom of your screen Call us at 800.944.2439 x40.49 Email us at nacs@scansource.com

Here is your RMA case# for reference: 00544641